## Versione del 06/01/2025

Versione redatta sulla base delle informazioni trasmesse da CINECA nella riunione del 12 dicembre 2024 nella quale è stata mostrata la piattaforma nella versione beta e verificata rispetto al manuale pubblicato da CINECA. Maggiori informazioni possono essere trovate nel <u>manuale</u> pubblicato sul CINECA Technical Portal e nelle relative FAQ.

## Aprire IRIS all'indirizzo air.unipr.it

Accedere con le proprie credenziali di ateneo

Cliccare nel menù a sinistra nella sezione VQR sulla voce «selezione pubblicazioni»

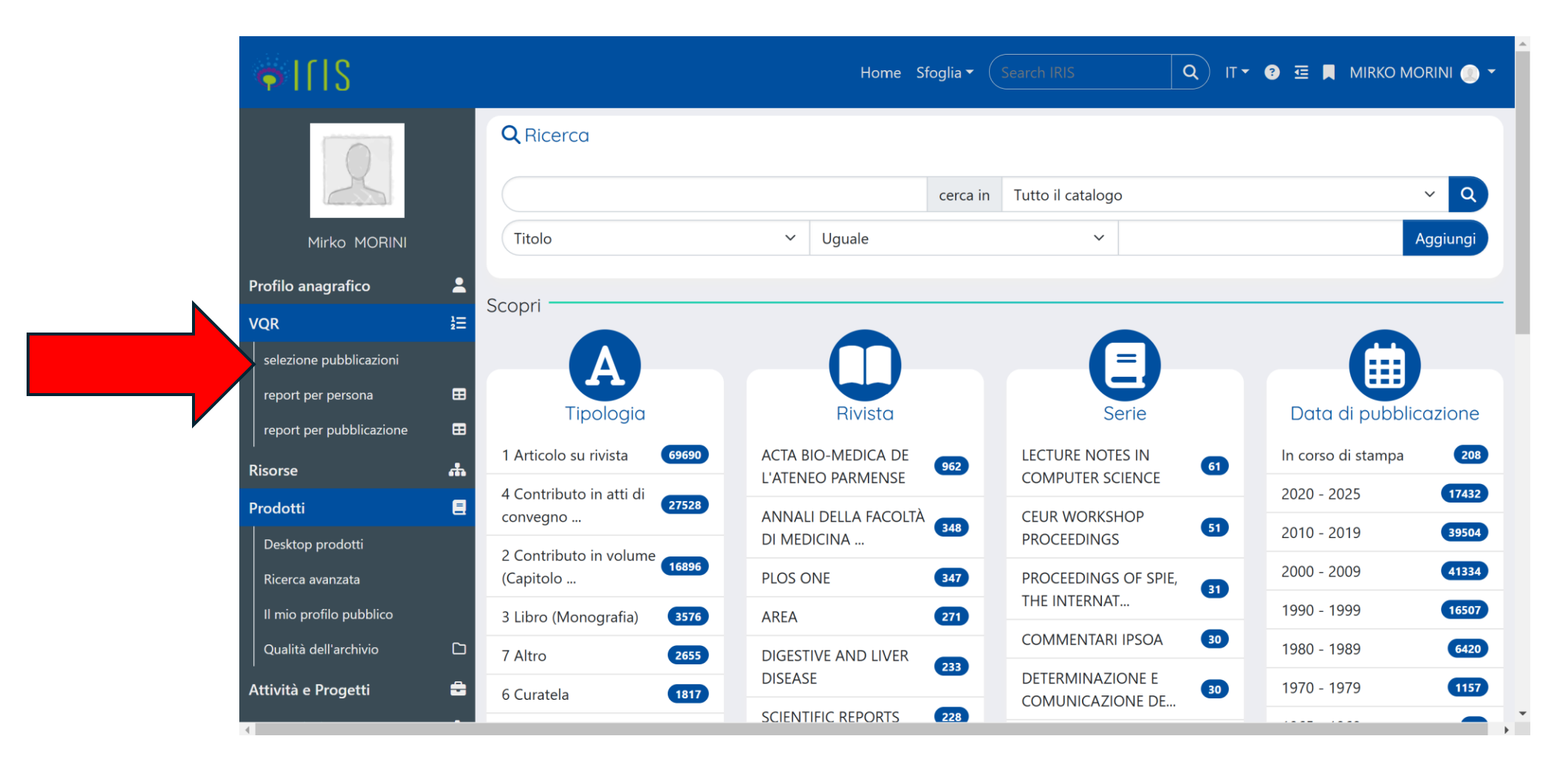

|                           |          |             |                        |            | IRIS PILOT1 prepro | d by CINECA |                      |    |            |               |          |                  |
|---------------------------|----------|-------------|------------------------|------------|--------------------|-------------|----------------------|----|------------|---------------|----------|------------------|
| ILIS 🖉 🎯                  |          |             |                        |            |                    | Home        | Sfoglia - Search IRI | IS | <b>Q</b> п | • 🕑 🖻         | • *      | NOME COGNOME 💮 👻 |
|                           |          | Home / L    | ista campagne VQR - pe | er persona |                    |             |                      |    |            |               |          |                  |
| R                         |          |             |                        |            |                    |             |                      |    |            |               |          | k                |
| Nome Cognome              |          | Accredit    | tato                   |            |                    |             |                      |    |            |               |          |                  |
| Profilo anagrafico        | <b>.</b> | Campag      | gna                    |            |                    |             |                      |    |            |               |          |                  |
| VQR                       | ł≡       | Anno ca     | ampagna VQR            | × 2025     |                    |             |                      |    |            |               |          | ×                |
| selezione pubblicazioni   |          | Status/S    | Step attuale           |            |                    |             |                      |    |            |               |          |                  |
| report per persona        | ⊞        |             |                        |            |                    |             |                      |    |            |               |          | Cerca            |
| report per pubblicazione  | ▦        |             |                        |            |                    |             |                      |    |            |               |          | Certa            |
| Risorse                   | ф        | Un elemer   | nto trovato.           |            |                    |             |                      |    |            |               |          |                  |
| Prodotti                  |          | <u>ID</u> ~ | Campagna               |            | Accreditato        |             |                      |    |            | ି Sta         | to       | Operazioni       |
| Attività e Progetti       | ۵        | 41958       | VQR4 20-24 - personal  | e          | COGNOME, nome      |             |                      |    |            |               |          |                  |
| Terza Missione            | #        |             |                        |            |                    |             |                      |    |            |               |          |                  |
| Proprietà intellettuali   | Q        | Un elemer   | nto trovato.           |            |                    |             |                      | (  | )nzioni di | esportazion   | e: Decer |                  |
| Reportistica e Analisi    | ₿        |             |                        |            |                    |             |                      |    | prom an    | copor tocioni | ELCSV    | MEALL MAML UIAB  |
| Campagne di raccolta dati | ₿        |             |                        |            |                    |             |                      |    |            |               |          |                  |

## Selezionare Modifica

|                           |          |             |                     |             | IRIS PILOT1 preprod by | CINECA                   |     |               |                |                  |
|---------------------------|----------|-------------|---------------------|-------------|------------------------|--------------------------|-----|---------------|----------------|------------------|
| ILIS 🔍 🔘                  |          |             |                     |             |                        | Home Sfoglia - Search If | RIS | ۹ ۳۰ ۲        | ₫ 🛛 🎗          | NOME COGNOME 🍈 🕶 |
| R                         |          | Home / L    | ista campagne VQR - | per persona |                        |                          |     |               |                | *                |
| Nome Cognome              |          | Accredit    | tato                |             |                        |                          |     |               |                |                  |
| Profilo anagrafico        | •        | Campag      | gna                 |             |                        |                          |     |               |                |                  |
| VQR                       | i≡       | Anno ca     | ampagna VQR         | × 2025      |                        |                          |     |               |                | ×                |
| selezione pubblicazioni   |          | Status/S    | step attuale        |             |                        |                          |     |               |                |                  |
| report per persona        | ⊞        | 5.0.004     |                     |             |                        |                          |     |               |                |                  |
| report per pubblicazione  | ▦        |             |                     |             |                        |                          |     |               |                | Cerca            |
| Risorse                   | ф        | Un elemer   | nto trovato.        |             |                        |                          |     |               |                |                  |
| Prodotti                  | 8        | <u>ID</u> ~ | Campagna            |             | Accreditato            |                          | l≥  | 0             | Stato          | Operazioni       |
| Attività e Progetti       | ۵        | 41958       | VQR4 20-24 - persor | nale        | COGNOME, nome          |                          |     |               | definizione    | 01               |
| Terza Missione            | <b>#</b> |             |                     |             |                        |                          |     | / Modifica (  | cognome.noi    | me@unipr.i       |
| Proprietà intellettuali   | Q        | Un elemer   | nto trovato.        |             |                        |                          |     | Q Dettaglio   | (cognome.no    | me@unipr         |
| Reportistica e Analisi    | ▦        |             |                     |             |                        |                          |     | ≫ Salva e inv | via a "Conclus | ю" (со ИЦ ЦІТАВ  |
| Campagne di raccolta dati | ₿        |             |                     |             |                        |                          |     |               |                |                  |

Leggere attentamente le istruzioni nella scheda «dati generali», accettare il regolamento relativo alle pubblicazioni e cliccare su "**Salva e vai alla pagina successiva**".

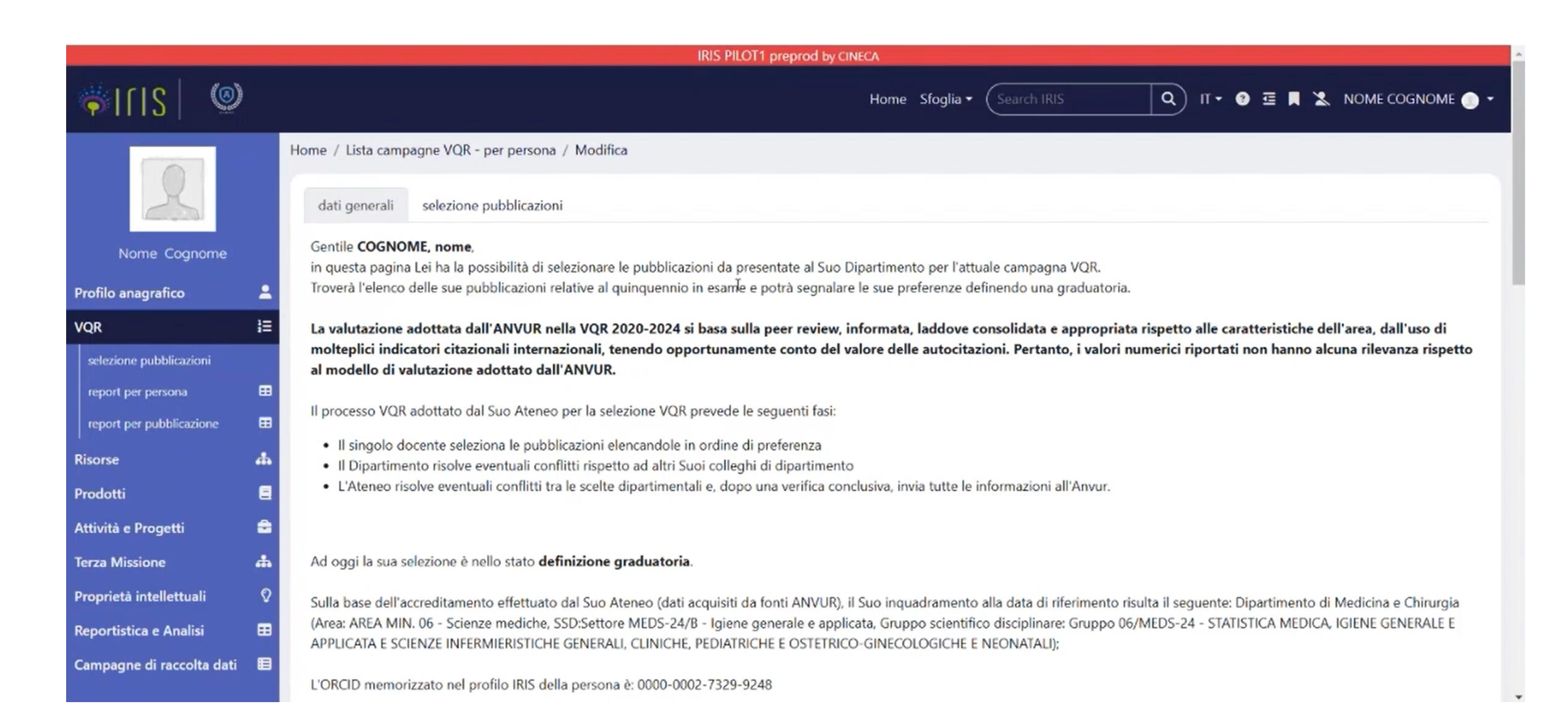

Scorrere verso il basso fino alla maschera di ricerca per individuare la pubblicazione da selezionare.

Se non si fa alcuna ricerca specifica, si scorre l'elenco di tutte le pubblicazioni selezionabili.

| 🐐 I r I s I 🧐                                                                                                    | ) |                                                                                                    | Home Sfoglia - Search IRIS Q IT - 😨 🖻 🗮 🛣 NOME COGNOME 🕥 -                                                   |
|----------------------------------------------------------------------------------------------------|---|----------------------------------------------------------------------------------------------------|----------------------------------------------------------------------------------------------------|
| Attività e Progetti<br>Terza Missione<br>Proprietà intellettuali<br>Reportistica e Analisi<br>Campagne di raccolta dati |   | titolo<br>handle<br>anno pubblicazione<br>tipologia<br>tipologia MIUR<br>Validità rispetto al bando<br>VQR<br>Consigliato<br>ordinamento (semplic ~ | I  pubblicazioni selezionabili per attuale VQR  Titolo Anno di pubblicazione Suggerito da ottimizzatore IRIS |
|                                                                                                    |   | Informazioni                                                                                                    | ×                                                                                                    |

| ILIS 🕲                                         |                                                                                                    | Home Sfog                                                                                                    | glia 👻 Search IRIS 🔍 IT 👻 😨                                                                                                    | 亞 📕 🛣 NOME COGNOME 🍈 🕶                                                                                            |
|------------------------------------------------|----------------------------------------------------------------------------------------------------|----------------------------------------------------------------------------------------------------|----------------------------------------------------------------------------------------------------|----------------------------------------------------------------------------------------------------|
|                                                | 39 elementi trovati, visualizzati dal 1 al 30.                                                                                                    |                                                                                                    | colonne mostrate 🛛 CLASSE A/CR                                                                                                    | ITERI GEV SCOPUS WOS                                                                                              |
|                                                | sintesi                                                                                                    |                                                                                                    |                                                                                                    | priorità o                                                                                                    |
| https://test.pilot1.iris.cineca.it/bapdle/1138 | Epidemiology of SARS-CoV-2 Infection Evaluated by<br>a Cohort of Mask Wearing Workers in the Metal-Metal-Meta<br>L'ISSN della pubblicazione non è tra quelli<br>indicati dal GEV dell'area 01 | Interpretation of the second second s | MER OF SCIENCE<br>id<br>WOS:000670893200001<br>articolo<br># citazioni: 1 - Percentili: Public,<br>Environmental & Occupational Health - NE<br>[78.99]<br>Impact Factor<br>valore: 6,461 - Percentili: Public,<br>Environmental & Occupational Health - NE<br>[17.38]<br>Impact Factor a 5 anni<br>valore: ND - Percentili: Public, Environmental<br>& Occupational Health - NE [19.554] | 1<br>MATH-02/A - ALGEBR ★ ★<br>integra informazioni<br>Ia scheda risulta<br>completa di tutti i<br>dati richiesti |

Indicare il **settore scientifico disciplinare** che rappresenta al meglio il contenuto della pubblicazione e che, quindi, **può essere diverso** da quello del ricercatore che conferisce (<u>l'SSD determina il GEV che valuterà la pubblicazione e quindi anche gli eventuali requisiti specifici del GEV</u>)

| ⇒IIIS   (                          | ()               |                                                     | Home Sfog                                                                                                    | glia • Search IRIS Q IT • 3                                                                                     | 🛛 🥶 📕 🛣 NOME COGNOME 🔵 🕶                 |
|------------------------------------|------------------|-----------------------------------------------------|----------------------------------------------------------------------------------------------------|----------------------------------------------------------------------------------------------------|------------------------------------------|
|                                    |                  |                                                     |                                                                                                    | colonne mostrate 🛛 CLASSE A/CR                                                                                  | RITERI GEV SCOPUS WOS                    |
|                                    |                  | 39 elementi trovati, visualizzati dal 1 al 30.      |                                                                                                    |                                                                                                    | Prima « U Z » Oitima                     |
|                                    |                  | sintesi                                             |                                                                                                    |                                                                                                    | priorità o                               |
|                                    |                  | Epidemiology of SARS-CoV-2 Infection Evaluated      | by Immunochromatographic Rapid Testing for the Det                                                                                               | termination of IgM and IgG Against SARS-Col 2 in                                                                | 1                                        |
|                                    |                  | a Cohort of Mask Wearing Workers in the Metal-N     | fechanical Sector in an Area With a High Incidence of                                                                                            | COVID-19                                                                                                    | MATH-02/A - ALGEBR × *                   |
|                                    |                  | Autori VQR: mostra tutti gli autori                 |                                                                                                    |                                                                                                    | 🖉 integra informazioni                   |
|                                    |                  | 2021 - FRONTIERS IN PUBLIC HEALTH                   |                                                                                                    |                                                                                                    |                                          |
|                                    |                  | Articolo in rivista (262) - 1.1 Articolo su rivista |                                                                                                    |                                                                                                    | la scheda risulta<br>completa di tutti i |
|                                    |                  | Classificazione GEV                                 | BCGPUS                                                                                                    | WER OF SCIENCE                                                                                                  | dati richiesti                           |
|                                    |                  | L'ISSN della pubblicazione non è tra quelli         | id<br>2-s2.0-85109666582                                                                                                    | id<br>WOS:000670893200001                                                                                       |                                          |
|                                    |                  | indicati dal GEV dell'area 01                       | <b>articolo</b><br># citazioni: 3 - # auto-citazioni: 1 - Percentili:<br>Public Health, Environmental and<br>Occupational Health - 2739 [61.459] | articolo<br># citazioni: 1 - Percentili: Public,<br>Environmental & Occupational Health - NE<br>[78.99]         |                                          |
|                                    |                  |                                                     | Cite score<br>valore: 4 - Percentili: Public Health,<br>Environmental and Occupational Health -<br>2739 [28.767]                                 | Impact Factor<br>valore: 6,461 - Percentili: Public,<br>Environmental & Occupational Health - NE<br>[17.38]     |                                          |
| https://test.pilot1.iris.cineca.it | it/handle/11381/ | 2895990                                             | SNIP<br>valore: 1,888 - Percentili: Public Health,<br>Environmental and Occupational Health -<br>2739 (7.448)                                    | Impact Factor a 5 anni<br>valore: ND - Percentili: Public, Environmental<br>& Occupational Health - NE [19.554] |                                          |

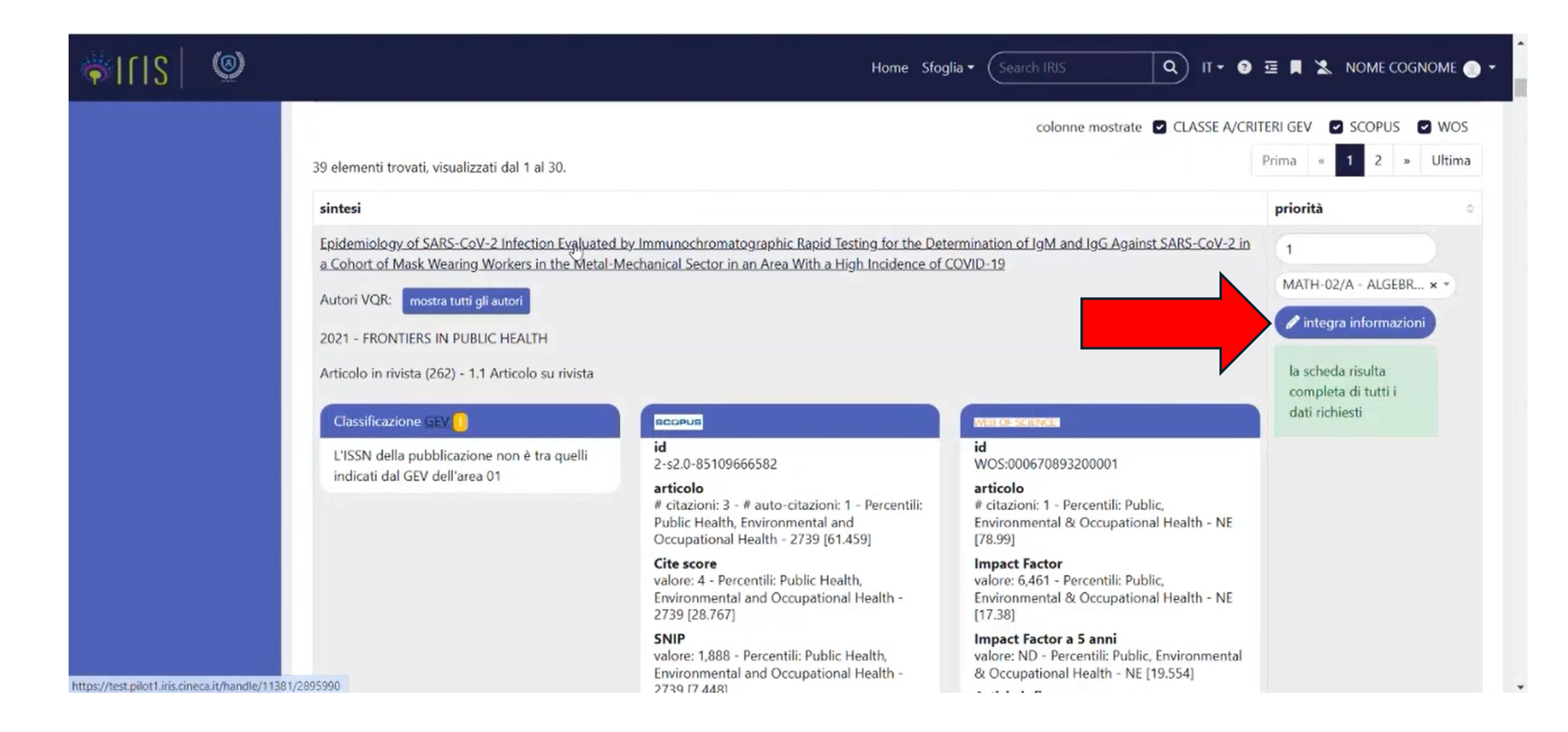

Si apre una scheda popup in cui sono precaricati tutti i metadati presenti su IRIS relativi alla pubblicazione e nella quale **è necessario integrare tutti i campi evidenziati con l'asterisco eventualmente incompleti** 

| ILIS 💿   | i la sched                                                                                               | a risulta completa di tutti i dati richiesti                                                                                                    |         | Q IT+ @                                                  | 亞 📕 🛣 NOME COGNOME 🌑 👻                                     |
|----------|----------------------------------------------------------------------------------------------------|----------------------------------------------------------------------------------------------------|---------|----------------------------------------------------------|------------------------------------------------------------|
| 39<br>si | elementi trovati, vis<br>intesi COVID-19                                                                 | of SARS-CoV-2 Infection Evaluated by Immunochromatographic Rapid<br>Determination of IgM and IgG Against SARS-CoV-2 in a Cohort of Mask<br>ers in the Metal-Mechanical Sector in an Area With a High Incidence of                                                                                                    |         | te 🛛 CLASSE A/CRIT                                       | Prima « 1 2 » Ultima<br>priorità                           |
| Eq       | Didemiology of SAR ORCID<br>Cohort of Mask We<br>lingua di<br>pubblicazione                              | 0000-0002-7329-9248<br>ENGLISH                                                                                                    | x *     | <u>iinst SARS-CoV-2 in</u>                               | 1<br>MATH-02/A - ALGEBR × •<br>C+ integra informazioni     |
|          | rticolo in rivista (262 abstract *<br>Classificazione GEV<br>L'ISSN della pubblic<br>indicati dal GEV de | Background: Although the diagnosis of new coronavirus 2019 (COVID-19) is may<br>through the identification of severe acute respiratory syndrome coronavirus 2<br>2246 caratteri inseriti (spazi e invii inclusi)<br>Fabstract caricato in procedura non verrà salvato in catalogo. Verrà utilizzato solo per la proce<br>VQR. | de 🖡    |                                                          | la scheda risulta<br>completa di tutti i<br>dati richiesti |
|          | SSD<br>selezionato<br>SSD ANTE-DN<br>n. 639 del 02-                                                      | 01<br>MATH-02/A<br>Settore L-LIN/10 - Letteratura Inglese; Settore ING-IND/01 - Architettura Navale; S<br>ING-IND/05 - Impianti e Sistemi Aerospaziali                                                                                                    | iettore | ublic,<br>onal Health - NE<br>ublic,<br>onal Health - NE |                                                            |
|          | 05-2024<br>SSD-DM n. 63<br>del 02-05-<br>2024                                                            | 9 Settore CEAR-02/A - Ingegneria sanitaria-ambientale                                                                                                    |         | olic, Environmental<br>IE [19.554]                       |                                                            |

Nel caso si indichi il prodotto come interdisciplinare, compaiono i campi in cui indicare gli SSD aggiuntivi rispetto al primo indicato nella finestra iniziale

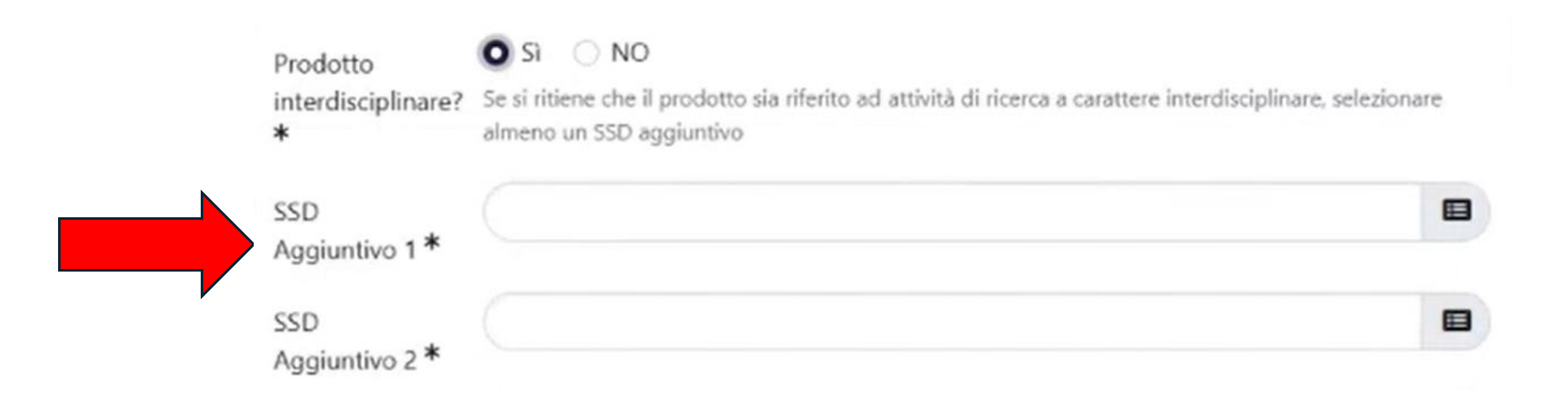

Tra le opzioni precaricate selezionare la «Subject Category» (WOS) e la «All Science Journal Classification» (Scopus). Queste sono utilizzate nella peer-review informata per determinare gli indici bibliometrici della rivista e gli indici citazionali della pubblicazione

Per maggiori informazioni fare riferimento al Delegato VQR del proprio Dipartimento (qui l'elenco <u>www.unipr.it/vqr</u>)

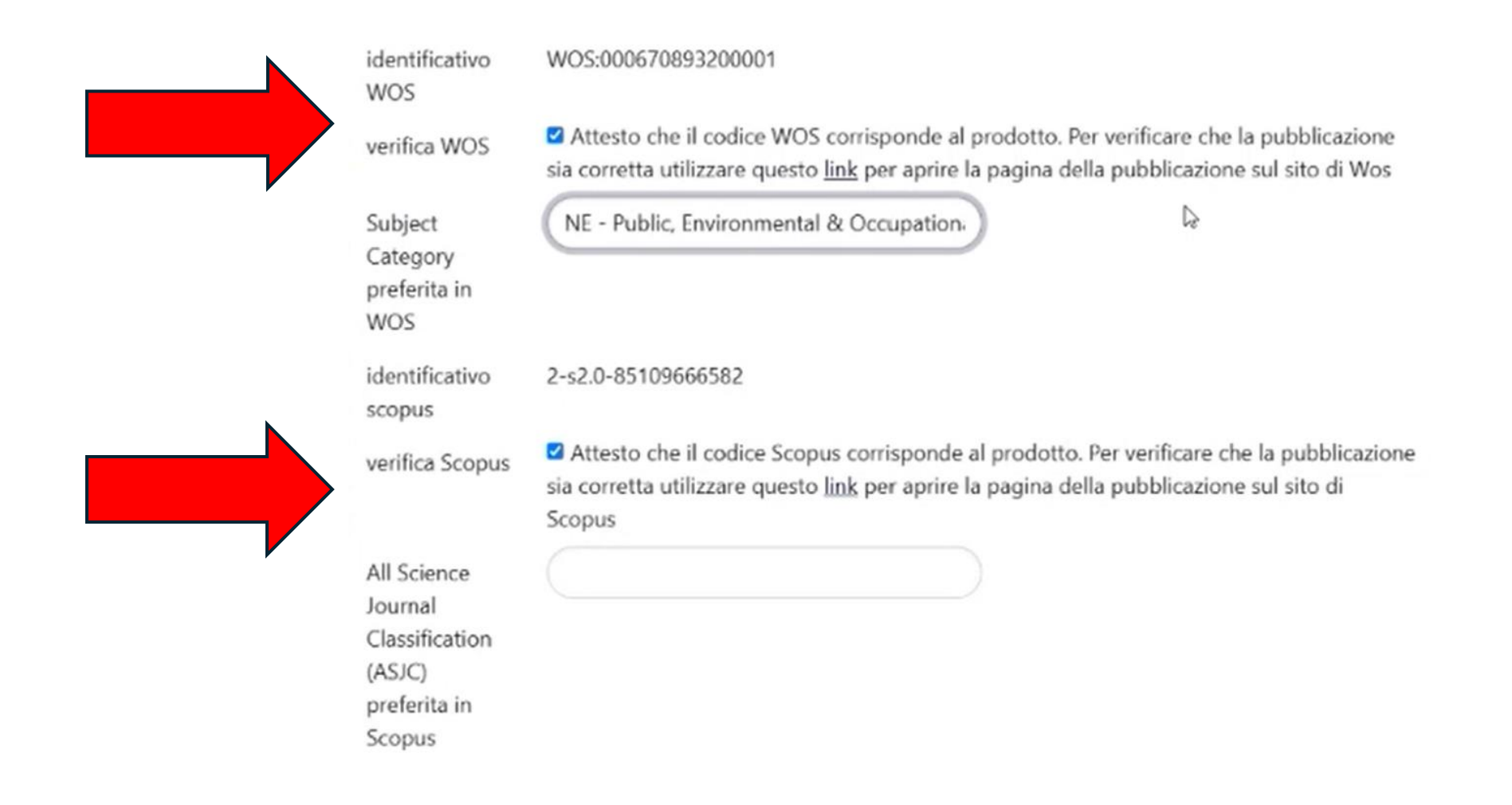

Nella sezione «Open access», **se il prodotto è open access** o il post print (per sapere cos'è il post print e come reperirlo consultare le FAQ su <u>www.unipr.it/vqr</u>) è accessibile sul nostro repository (o lo sarà entro il 30 giugno 2026), selezionare la prima voce e l'URL viene automaticamente compilato con quello del record del nostro IRIS (handle)

| Open access * | <ul> <li>il prodotto della ricerca, nella sua versione VoR o AAM, è già liberamente e<br/>gratuitamente accessibile, o comunque lo sarà entro il 30 giugno 2026</li> </ul> |
|---------------|----------------------------------------------------------------------------------------------------|
|               | <ul> <li>il prodotto, nella sua versione VoR o AAM, non è e non sarà accessibile in formato<br/>aperto</li> </ul>                                                          |
|               | scegliere una delle opzioni relative all'open access                                                                                                    |
| URL*          | https://test.pilot1.iris.cineca.it/handle/11381/2895990                                                                                                    |

Se il prodotto **non è open access** e non è disponibile il post print sul nostro IRIS, selezionare la seconda voce e indicare la motivazione di questa assenza nel menù che compare

 Open access \*
 il prodotto della ricerca, nella sua versione VOR o AAM, è già liberamente e gratuitamente accessibile, o comunque lo sarà entro il 30 giugno 2026

 il prodotto, nella sua versione VOR o AAM, non è e non sarà accessibile in formato aperto

 scegliere una delle opzioni relative all'open access

 Motivazione \*
 Il plòdotto ha un embargo con scadenza successiva al 30 giugno 2026

 Il prodotto non è il risultato di una ricerca finanziata per almeno il 50% con fondi pubblici e i diritti sono stati ceduti all'Editore

 Il prodotto è relativo a risultati delle attività di ricerca, sviluppo e innovazione che godono di protezione ai sensi del codice di cui al D.L. n. 30 del 10/02/2005

Se in IRIS sono presenti file da inviare a valutazione lo si vede dal numero nel box blu e si può cliccare su «Import da catalogo»

| Nome allegato                | Operazioni            |
|------------------------------|-----------------------|
| Allegato.pdf (sincronizzato) | < / ₪                 |
|                              | ⊕Carica nuovo         |
|                              | 🕀Import da catalogo 🚺 |

Selezionare il file corretto (**la versione editoriale**) e cliccare su inserisci. Attenzione alle dimensioni del file che non può superare il limite indicato nella finestra di caricamento, nel caso va ridotta la risoluzione del pdf (mantenendone la leggibilità) o il file va ripartito in più file (rispettando il limite complessivo sempre indicato).

| Selezionare un    | zioni<br>fulltext dalla list: | a premere inserisci                                            |                                    | )           | × |
|-------------------|-------------------------------|----------------------------------------------------------------|------------------------------------|-------------|---|
| Attenzione: il f  | file non può supe             | rare i 10Mb; tali file sono evidenziati nella tabella sotto in | rosso senza l'opzione di selezione |             |   |
| ormato del<br>ile | Dimensione                    | Nome del file                                                  | tipologia<br>di<br>accesso         | Operazioni  |   |
| Adobe PDF         | 165434                        | fpubh-09-628098.pdf                                            | open-<br>access                    | <b>Q</b> () |   |

Se invece il file non è presente su IRIS si può aggiornare la scheda IRIS con gli allegati e attendere il giorno successivo per effettuare la selezione per la VQR oppure caricare un nuovo file solo a fini VQR

| Nome allegato                | Operazioni             |  |
|------------------------------|------------------------|--|
| Allegato.pdf (sincronizzato) | Q / 🗊                  |  |
|                              | <b>±</b> Carica nuovo  |  |
|                              | 🗉 Import da catalogo 🚺 |  |

Infine è possibile spuntare la casella SI in «**Richiesta PDF all'editore**» per monografie e prodotti assimilati. Nel caso si voglia fare richiesta all'editore del pdf comparirà in tempo reale lo stato della richiesta del file. Il sistema invia subito la richiesta all'editore e, una volta che tale richiesta è evasa, il sistema si aggiornerà automaticamente. Arriverà una mail nel momento in cui l'editore evaderà la richiesta.

Dopo aver inserito tutti i dati mancanti e/o necessari in maniera corretta cliccato su «Conferma»

Una volta conclusa tutta la procedura di integrazione e modifica per il numero minimo di pubblicazioni richieste e deciso dall'Ateneo, il ricercatore potrà salvare la campagna e concludere. In basso nella pagina delle pubblicazioni sono a disposizione del ricercatore le seguenti azioni:

**«Salva e vai al dettaglio»** - esegue il salvataggio dei dati indicati senza chiudere la campagna di selezione, con possibilità da parte del ricercatore di completare l'attività di selezione successivamente.

**«Salva e concludi»** - esegue il salvataggio e chiude la campagna di selezione delle pubblicazioni. Per il ricercatore non è più possibile operare sulla campagna, ma è possibile soltanto la consultazione delle pubblicazioni scelte. Al click sul pulsante, in caso di errori bloccanti la chiusa della campagna non verrà effettuata e verranno esposti gli errori in alto nella pagina.